# How to Find SRAi LevelUP Courses for Emory Employees

Society of Research Administrator's International (SRAi) offers online professional development courses. These courses cover a wide range of topics, including research administration, proposal development, research compliance, and clinical research management. Immerse yourself in a unique opportunity to learn new skills and expand your knowledge base while earning prestigious micro-credentials that you can proudly display on your LinkedIn profile and email signature.

This job aid walks you through how to locate and enroll in SRAi online courses available to Emory Employees after you have created an SRAi account.

#### Log Into SRAi

a. Click <u>here</u> to login to the SRAi learning portal.
\*NOTE you must have previously requested an SRAi account and followed the steps to set up your account. To request an account, please email Kathryn Leigh at <u>kathryn.mary.leigh@emory.edu</u>.

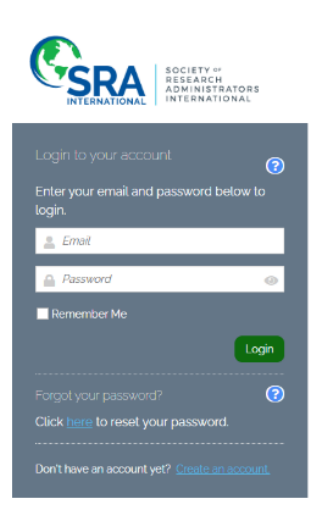

b. Locate your name in the upper right corner of the homepage and click on "Emory" in the dropdown.

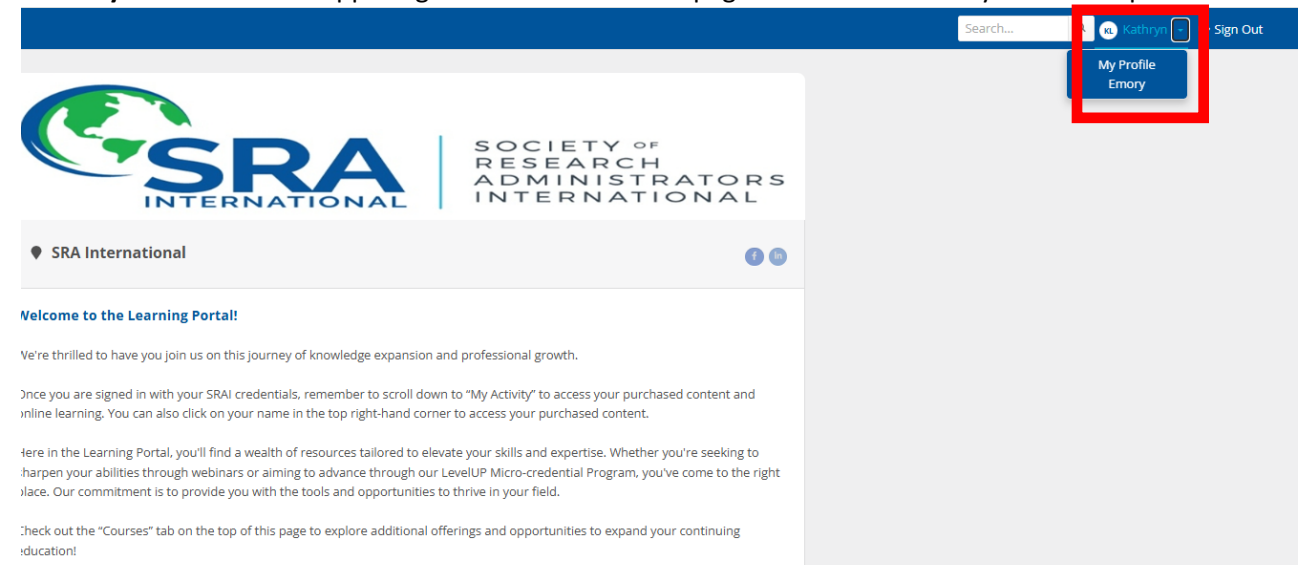

c. The **Emory Course Page** will display. All these courses are **free of charge** for Emory employees. Click on a course you would like to begin.

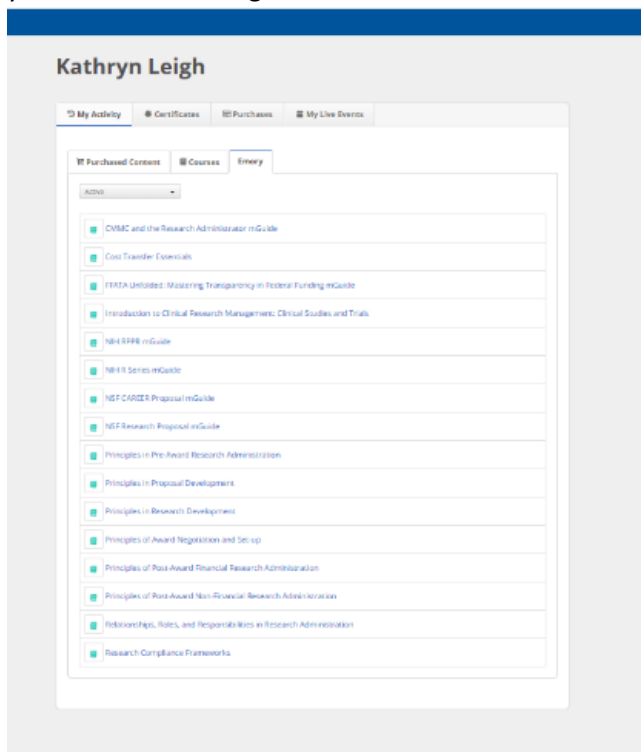

d. Select a course. Doing so will open a course page like the one shown below will display. The only option available when starting a new course is to select is the SCORM file (course content). You must FIRST complete the course content/SCORM file for the Assessment to unlock. The certificate will unlock once you have passed the assessment.

| Research Compliance Frameworks                                                                                                    |                                                                                                    |
|----------------------------------------------------------------------------------------------------|----------------------------------------------------------------------------------------------------|
| arch Compliance Frameworks module is designed to serve as a primer on the various compliance ele<br>tite grants management. Research compliance spans a wide range of complex subtopics making it di<br>inistrators to gain mastery in any specific topic. Often grants administrators are not familiar with thes<br>are, could benefit from a deeper understanding in order to help fulfill their responsibilities. This mod<br>sary to understand research compliance and hopefully lead to increased job proficiency, effectivener<br>module will: | nents that help support<br>licult for most research<br>compliance areas, and if<br>le will build the foundation<br>s, and success for learners. |
| Introduce learners to the compliance areas are most commonly embedded in grants management.<br>Gain a deeper understanding of the key principles of research compliance in grants management and<br>Emphasize the importance of these compliance areas for protecting participants, organizations, and the<br>Explore how adherence to these compliance touchpoints help contribute to an institutional culture of<br>financial stewardship.                                                                                                    | grants congruency.<br>e larger community.<br>research integrity and sound                                                                       |
| Develop a foundation in institutional policies and procedures regarding research compliance and fost<br>to institutional stakeholders.                                                                                                    | r effective communication                                                                                                    |
| Develop a foundation in institutional policies and procedures regarding research compliance and fost<br>to institutional stakeholders.<br>3.5 hours<br>Research Compliance Frameworks<br>SCORM: Research Compliance Frameworks                                                                                                    | r effective communication                                                                                                    |
| Develop a foundation in institutional policies and procedures regarding research compliance and fost<br>to institutional stakeholders.<br>3.5 hours                                                                                                    | r effective communication                                                                                                    |

### e. Important Notes:

## 1. Course Content/SCORM File:

- Must be completed first.
- There is no time limit. You may log in and out as you wish. Your progress will be saved.
- The course content includes knowledge checks and quizzes.

## 2. Assessment:

- Available to take after the Course Content/SCORM File has been completed.
- Assessments are **OPEN BOOK** You can open the course content in one screen to refer to as you take the final assessment.
- There are 50 questions in each assessment. Plan to get through all the questions in a set aside block of time.
- Assessments will restart with a new set of questions if you time out.
- Eash assessment must be PASSED (75%) for a course to be considered complete.
- If you do not pass, you will have 3 additional attempts to pass a new set of questions.
- If after 3 attempts, contact <u>kathryn.mary.leigh@emory.edu</u> to reset the course.
- Take a screenshot of your final score in case the assessment doesn't load properly. If this happens, email the screenshot to <u>kathryn.mary.leigh@emory.edu</u>.

### 3. Certificate of Completion

- A Certificate of Completion is provided after the course and assessment are completed.
- Your micro-credential will be emailed to you. Check your JUNK folder for email from the BlueSky learning management system.
- f. Contact with Questions: <u>kathryn.mary.leigh@emory.edu</u>.